## 電話帳に登録する方法(子機)

最大 100 件登録できます。

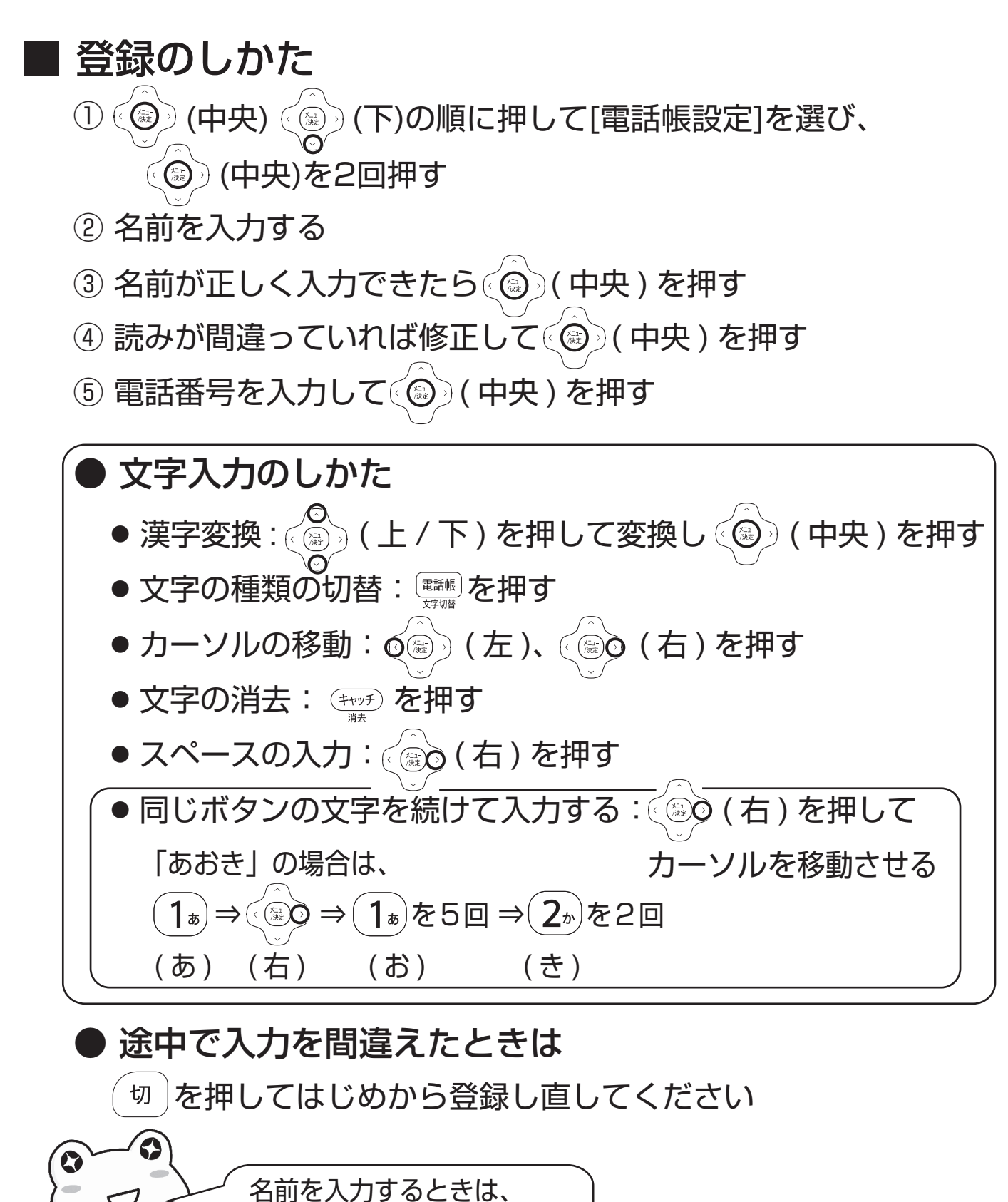

取扱説明書の文字入力一覧表

(13ページ)も参照ください

適合機種:UX-AF9OCL/CW シャープ株式会社 UX011-16052